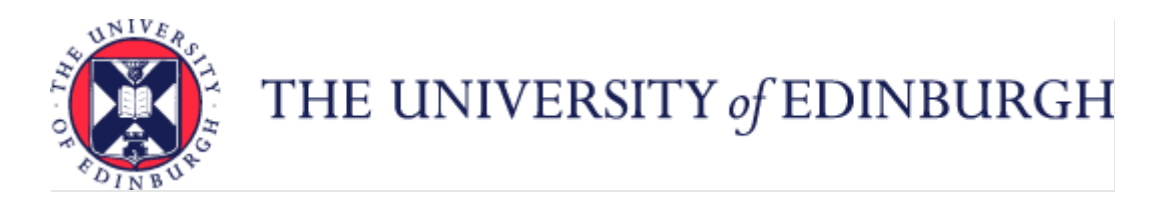

# A Guide to Adoption and Surrogacy Leave

### Contents

| ntroduction                                     | 2  |
|-------------------------------------------------|----|
| Glossary                                        | 2  |
| End to End Process Map                          | 3  |
| Key Roles                                       | 4  |
| Before you start                                | 5  |
| Policies                                        | 5  |
| Subsidiaries                                    | 5  |
| Adoption and Surrogacy Recording                | 5  |
| Work Schedules                                  | 5  |
| Step 1 – Before Adoption/Surrogacy Leave        | 6  |
| Step 2 – During Adoption/Surrogacy Leave        | LO |
| Step 3 Returning from Adoption/Surrogacy Leave  | 11 |
| Step 4 Non-Return from Adoption/Surrogacy Leave | 12 |

### Introduction

This guidance document has been written to support the end to end business process for Adoption/Surrogacy Leave.

The guidance has been written by stage in the process with the key roles in mind. The responsibilities of a Line Manager and School or Department Administrator may vary between Colleges, Schools and Professional Service Group Departments. Line Managers should contact their local support team to understand the process and responsibilities within their own area. For example, a School or Department Administrator could be performing tasks in the process of a Line Manager.

## Glossary

| P&M      | People and Money                                                |
|----------|-----------------------------------------------------------------|
| SAP      | Statutory adoption pay                                          |
| KIT days | Keeping-in-touch days                                           |
| SPL      | Shared Parental Leave                                           |
| MAT-B1   | Maternity Certificate issued by midwife or medical practitioner |

## End to End Process Map

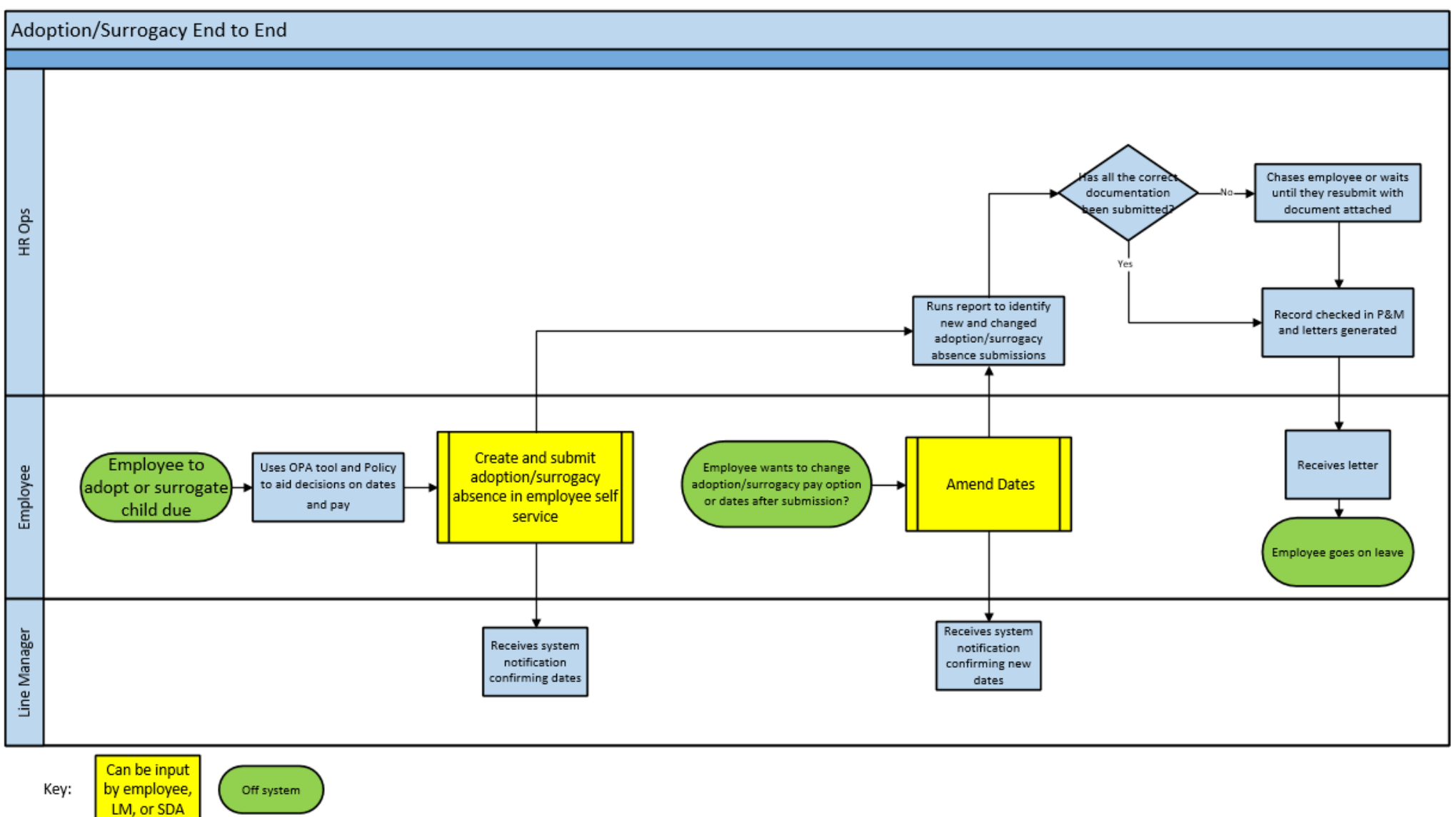

# Key Roles

| Role                                  | Description                                                                                                  |
|---------------------------------------|----------------------------------------------------------------------------------------------------|
| University of Edinburgh Employee      | All eligible university members of staff will have access to submit, view and amend their adoption/surrogacy |
|                                       | leave.                                                                                                    |
| Line Manager                          | Direct line managers will receive leave notifications and can also record and amend leave requests on        |
|                                       | behalf of an employee.                                                                                       |
| School/Department Administrator (SDA) | Some areas will appoint a designated person within the School or Department to which leave can be            |
|                                       | amended by, if necessary.                                                                                    |
| HR Operations                         | HR Ops will run leave reports, check eligibility and produce employee letters to confirm leave arrangements. |
|                                       | Will liaise with payroll, where necessary.                                                                   |
| Payroll                               | Adoption/surrogacy leave pay will be processed through the Payroll                                           |

### Before you start

#### Policies

Please read the University's <u>Adoption and Surrogacy Policy</u>, which applies to all employees of the University. The policy includes information regarding eligibility, leave, pay, KIT days, antenatal and adoption appointments and terms and conditions during adoption leave. Employees and managers may also wish to refer to the <u>Annual Leave policy</u>, <u>Absence Management Policy</u> and <u>Shared Parental Leave Policy</u>.

#### Subsidiaries

Employees of subsidiary companies should refer to their own Adoption and Surrogacy Policy. Leave entitlement plans for colleagues in subsidiaries (Edinburgh Innovation, Edinburgh University Press and UoE Accomodation Ltd) have been built in the system therefore there is no difference in process for employees from these areas.

#### Adoption and Surrogacy Recording

All adoption and surrogacy leave must be input into People and Money. The leave will normally be input into the People and Money system by the employee however there may be some situations where the Line Manager or School Department Administrator needs to input or amend the leave. The requests will be picked up by HR Operations and the line manager(s) will receive a notification. We are aware that the field names within the Adoption and Surrogacy Leave screens may not fit the employee's individual circumstances. Refer to <u>Appendix I</u> for further information.

#### P&M User Guide – Employee Guide to Family Leave

Adoption and Surrogacy Leave is requested at Person, not Assignment level, and so employees with multiple posts will only request the leave once in the system as the leave must start and end on the same date in every post.

Any existing absences, such as annual leave, that clash with the leave request must be deleted prior to processing the leave.

#### Work Schedules

Work schedules in People and Money are critical as they underpin the operation of other functions, such as the annual leave requesting and recording process. Every assignment must have a work schedule and these are normally discussed and agreed on appointment or when there is a change in working hours/pattern or a flexible working request has been made.

It is vital that the work schedule is maintained and is correct prior to the leave start date. The work schedule must be amended on return from leave if the employee wishes to change their working pattern. Further information is available within the <u>Guidance to Work Schedules</u>. Currently SDAs cannot see employee's work schedules but the employee and the line manager can see the work schedule using the Team Schedule app.

# Step 1 – Before Adoption/Surrogacy Leave

Employees and managers should read the <u>Adoption and Surrogacy Policy</u> for information and guidance.

| <b>Role\Process</b>               | Employee                                                                                                    | Line Manager/SDA                                                                                                    | HR Operations                                                                               |
|-----------------------------------|----------------------------------------------------------------------------------------------------|----------------------------------------------------------------------------------------------------|---------------------------------------------------------------------------------------------|
| Early Notification of leave       | Employees are encouraged to share their news with<br>their manager as early as possible. If they are<br>employed by the University in more than one post<br>they must notify all of their managers of their<br>intended leave.                                                                                                    |                                                                                                    |                                                                                             |
| Payment Options<br>and Calculator | Check the <u>Adoption and Surrogacy Policy</u> to find out<br>more about payment options. There is also a<br>Calculator in People and Money that can be used to<br>obtain an estimate of the pay that may be received<br>during leave. Although it is called Maternity<br>Calculator, the pay options are the same for Adoption<br>and Surrogacy Leave. To use the calculator:<br>1. Log into People and Money<br>2. Click on Me<br>3. Click on Maternity Calculator<br>(guaranteed hours employees and those due to end<br>employment with LIOE due to redundancy – see below) | Encourage staff to read the policy to find out about<br>payment option. They can also use the Maternity<br>Calculator in People and Money. Please note, there<br>will be no record of having used the maternity<br>calculator, the responses and the result of the<br>responses will not be stored in People & Money,<br>and no-one in the University will be notified.<br>The maternity calculator is purely a tool to help<br>plan for maternity/adoption and surrogacy leave. |                                                                                             |
| Guaranteed hours                  | Guaranteed minimum hours employees should<br>contact HR for pay options instead of using the<br>calculator. They should do this by raising a Service<br>Request in People and Money:<br>1. <u>raise an SR</u><br>2. Click on Category<br>3. Select Forms<br>4. Select Interim Forms<br>5. Select Maternity/Adoption/Surrogacy Leave<br>Request                                                                                                    |                                                                                                    | HR ops will liaise with the<br>Payroll team for pay options<br>and get back to the employee |

|                                                          | 6. Add a comment in the Details section to ask                                                                                                    |                                                                                                    |                                                                                                    |
|----------------------------------------------------------|----------------------------------------------------------------------------------------------------|----------------------------------------------------------------------------------------------------|----------------------------------------------------------------------------------------------------|
| Redundancy                                               | <ul> <li>Those due to end employment with UoE due to redundancy, should contact HR for pay options instead of using the calculator. They should do this by raising a Service Request in People and Money: <ol> <li>raise an SR</li> <li>Click on Category</li> <li>Select Forms</li> <li>Select Interim Forms</li> <li>Select Maternity/Adoption/Surrogacy Leave Request</li> <li>Add a comment in the Details section to ask for pay options</li> </ol> </li> </ul> |                                                                                                    | HR ops will calculate pay<br>options and get back to the<br>employee                                                                                                    |
| Adoption<br>appointments                                 | Employees must enter their adoption appointments<br>into People and Money and attach their appointment<br>letter or card. Where possible they should try to<br>arrange appointments at the start or end of their<br>working day to minimise disruption to work.<br><u>P&amp;M user Guide - How to request other paid leave</u>                                                                                                    | The line manager will receive an email notification<br>as well as a notification bell in their task list in<br>People and Money alerting them of the request.<br><u>P&amp;M User Guide – How to view and approve or</u><br><u>reject leave requests</u> |                                                                                                    |
| Antenatal<br>appointments                                | Employees who are the intended parent in a surrogacy<br>arrangement must enter their antenatal appointments<br>into People and Money and attach their appointment<br>letter or card. Where possible they should try to<br>arrange appointments at the start or end of their<br>working day to minimise disruption to work.<br><u>P&amp;M user Guide - How to request other paid leave</u>                                                                            | The line manager will receive an email notification<br>as well as a notification bell in their task list in<br>People and Money alerting them of the request.<br><u>P&amp;M User Guide – How to view and approve or</u><br><u>reject leave requests</u> |                                                                                                    |
| Formal Notification<br>of<br>Adoption/Surrogacy<br>Leave | Employees should first discuss their plans with their<br>manager(s). To formally notify the University the leave<br>must be recorded in P&M. The end date must also be<br>recorded. If an employee is undecided when they will<br>return to work they should input the end date as the<br>full 52 weeks of leave (planned start date plus 363<br>days).                                                                                                    | Encourage employees to complete this task only<br>once they have ALL the information and<br>documentation required since HR operations<br>cannot confirm their leave with missing<br>information.                                                       | HR ops will check the<br>eligibility, that documentation<br>has been provided and then<br>they will send a letter to the<br>employee and a copy to the<br>manager and SDA where this is<br>known. |

|                 |                                                               | All adoption/surrogacy leave must be input into           |                                 |
|-----------------|---------------------------------------------------------------|-----------------------------------------------------------|---------------------------------|
|                 | Employees can use an online calculator (such as               | People and Money. Adoption/surrogacy leave will           |                                 |
|                 | <u>www.calculator.net/date</u> ) to help calculate the latest | normally be input into the People and Money               |                                 |
|                 | possible end date (planned start date plus 363 days).         | system by the employee however there may be               |                                 |
|                 |                                                               | some situations where the Line Manager or School          |                                 |
|                 | We are aware that the field names within the                  | Department Administrator needs to input or amend          |                                 |
|                 | Adoption and Surrogacy Leave screens may not fit the          | the leave.                                                |                                 |
|                 | employee's individual circumstances. Please refer to          | Please refer to <u>Appendix I</u> as well as the P&M User |                                 |
|                 | Appendix I as well as the P&M User Guide:                     | Guide:                                                    |                                 |
|                 | P&M User Guide – Employee Guide to Family Leave               | P&M User Guide – Line Manager SDA Guide to                |                                 |
|                 |                                                               | Family Leave                                              |                                 |
|                 | Please do not start this task until you have ALL the          |                                                           |                                 |
|                 | information required, as HR operations cannot                 |                                                           |                                 |
|                 | confirm your leave with missing information (for              |                                                           |                                 |
|                 | surrogacy see MAT-B1 submission below)                        |                                                           |                                 |
|                 |                                                               |                                                           |                                 |
| MAT-B1 (or      | The MAT-B1 (or alternative documentation) should be           |                                                           |                                 |
| alternative     | attached to the leave request in P&M. In an                   |                                                           |                                 |
| documentation)  | exceptional circumstance that the MAT-B1 is not               |                                                           |                                 |
| Submission      | available, either at all, or when the request needs to        |                                                           |                                 |
|                 | be submitted (by the 25 <sup>th</sup> week of pregnancy), a   |                                                           |                                 |
| (Surrogacy)     | comment should be input into the Comment field to             |                                                           |                                 |
|                 | make HR aware.                                                |                                                           |                                 |
|                 |                                                               |                                                           |                                 |
|                 | The leave can be edited at a later date, the MAT-B1           |                                                           |                                 |
|                 | (or alternative documentation) attached, and                  |                                                           |                                 |
|                 | resubmitted.                                                  |                                                           |                                 |
|                 |                                                               |                                                           |                                 |
| Change to Leave | If the employee wishes to change their start or end           | Discuss the new dates with the employee and               | HR ops will pick up this change |
| Dates           | date of leave, they should discuss this with their            | remind them to amend the dates in People and              | and issue an amended letter.    |
|                 | manager and amend their dates in People and Money.            | Money.                                                    |                                 |
|                 | They must do this as soon as possible and normally at         |                                                           |                                 |
|                 | least four weeks' in advance of the new leave start           | There may be an exceptional circumstance where            |                                 |
|                 | date.                                                         | the Line Manager or School Department                     |                                 |
|                 | P&M User Guide – Employee Guide to Family Leave               | Administrator needs to amend the leave on behalf          |                                 |
|                 |                                                               | of the employee.                                          |                                 |
|                 |                                                               |                                                           |                                 |

|                                            |                                                                                                    | P&M User Guide – Line Manager SDA Guide to                                                                                                    |  |
|--------------------------------------------|----------------------------------------------------------------------------------------------------|----------------------------------------------------------------------------------------------------|--|
| Annual Leave                               | Ideally employees should take any outstanding annual<br>leave (i.e. holidays) that they have accrued before<br>they start their leave.<br><u>P&amp;M User Guide – How to request, cancel and amend</u><br><u>annual leave</u>                                                                                                    | Encourage employees to take any outstanding<br>annual leave before they start their leave. Make<br>sure their record in People and Money is up to date.                                                                                                    |  |
| Carry over of<br>Annual Leave              | Ideally, holidays accrued during the adoption or<br>surrogacy leave should be taken at the end of the<br>period of leave and before physically returning to<br>work.                                                                                                    | If the employee has accrued leave that they have<br>not been able to take and therefore they need to<br>carry over into the following year, their leave<br>balance will require to be manually adjusted. SDAs<br>can do this themselves and guidance on how to do<br>this can be found in the <u>P&amp;M User Guide – How to</u><br><u>adjust absence balances</u> .<br>In areas where there is no SDA available to help<br>with this, line managers can raise a service request<br>to HR Operations who can do this. |  |
| Line manager<br>responsibilities in<br>P&M | If a line manager is going on leave, they should<br>delegate their tasks for the duration of the absence to<br>another colleague within their team.<br>The Line Manager can delegate approval to an<br>individual SDA if to a nominated person.<br>Line Manager Guide - How to set up a delegation for a<br>planned or unplanned absence<br>Delegation applies to all approvals, both employment | If the employee goes on leave before they have set<br>up their delegation, the line manager can set up<br>delegation on their behalf.<br><u>Line Manager Guide - How to set up a delegation</u><br>for a planned or unplanned absence                                                                                                    |  |
| Supporting Informat                        | one named person.                                                                                                    |                                                                                                    |  |
| People and Money User Guides               |                                                                                                    |                                                                                                    |  |
| Human Resources A-Z of Policies            |                                                                                                    |                                                                                                    |  |
| Appendix I                                 |                                                                                                    |                                                                                                    |  |

# Step 2 – During Adoption/Surrogacy Leave

Employees and managers should read the <u>Adoption and Surrogacy Policy</u> for information and guidance about each stage of leave.

| <b>Role</b> \Process           | Employee                                                                                                    | Line Manager/SDA                                      | HR Operations                |
|--------------------------------|----------------------------------------------------------------------------------------------------|-------------------------------------------------------|------------------------------|
| Keeping in touch<br>days (KIT) | If an employee agrees to attend any KIT days, they will<br>need to decide in advance whether they wish to be paid | Enter the KIT days into People and Money.             |                              |
|                                | for the time, or accrue time off in lieu (TOIL). If they                                                          | To submit the form, go into Help Desk and click on    |                              |
|                                | choose to take TOIL, they must arrange with their manager                                                         | the Service Requests app. Go to the Forms heading     |                              |
|                                | their leave and before they physically return to work                                                             | and select KIT/SPLIT Days from the list. Complete the |                              |
|                                | their leave and before they physically return to work.                                                            | P&M User Guide - How to raise and maintain a          |                              |
|                                |                                                                                                    | Service Request enquiry user guide.                   |                              |
| Changing the                   | If an employee wishes to bring their return end date                                                              | There may be circumstances where the Line Manager     | HR ops will pick up this     |
| return date                    | forward they should discuss this with their manager and                                                           | or SDA needs to amend the leave on behalf of the      | change and issue an          |
|                                | change their dates in People and Money, giving at least                                                           | employee.                                             | amended letter.              |
|                                | eight weeks' notice of the earlier date.                                                                          |                                                       |                              |
|                                |                                                                                                    | P&M User Guide – Line Manager_SDA Guide to            |                              |
|                                | <u>P&amp;M User Guide – Employee Guide to Family Leave</u>                                                        | Family Leave                                          |                              |
| Ending (curtailing)            | If an employee wishes to end their leave because they                                                             |                                                       | HR Operations will receive   |
| leave to take SPL              | wish to take shared parental leave (SPL) they should                                                              |                                                       | the form, check eligibility, |
| (or for partner to take        | discuss this with their manager. They must give at least                                                          |                                                       | and respond to the           |
| SPL)                           | eight weeks' notice and submit the <u>SPL curtailment and</u>                                                     |                                                       | employee (copying in line    |
|                                | entitlement form through a Service Request in P&M:                                                                |                                                       | managers)                    |
|                                | 1. <u>raise an SR</u>                                                                                             |                                                       |                              |
|                                | 2. Click on Category                                                                                              |                                                       |                              |
|                                | 3. Select Forms                                                                                                   |                                                       |                              |
|                                | 4. Select Internit Forms                                                                                          |                                                       |                              |
|                                | J. Select Shared Farental Leave                                                                                   |                                                       |                              |
|                                | They must also follow this process if they plan to curtail                                                        |                                                       |                              |
|                                | their leave to allow their partner to take SPL.                                                                   |                                                       |                              |
| Resignation during             | If an employee decides they won't return to work, they                                                            |                                                       |                              |
| adoption/surrogacy             | must notify their manager as soon as they can.                                                                    |                                                       |                              |
| Leave                          |                                                                                                    |                                                       |                              |
|                                | Go To Section 4                                                                                                   |                                                       |                              |
| Supporting Informat            | ion                                                                                                    |                                                       |                              |

## Step 3 Returning from Adoption/Surrogacy Leave

Employees and managers should read the <u>Adoption and Surrogacy Policy</u> for information and guidance about each stage of leave.

| <b>Role\Process</b>    | Employee                                                    | Line Manager/SDA                                                                |
|------------------------|-------------------------------------------------------------|---------------------------------------------------------------------------------|
| Changing working       | If an employee wishes to request a different pattern of     | Consider the flexible working request and follow the procedure in the           |
| pattern/work           | work for their return to work following leave, they have    | Flexible Working Policy.                                                        |
| schedule/change to     | the right to make a flexible working request.               |                                                                                 |
| working hours          |                                                             | Update the employees work schedule, if necessary                                |
|                        | Flexible Working Policy                                     | Guide to Work Schedules                                                         |
|                        |                                                             | Any changes that are not related to a flexible working request should be        |
|                        |                                                             | actioned as a Change of Assignment in People and Money. See the <u>Guide to</u> |
|                        |                                                             | Job Changes for further details.                                                |
|                        |                                                             |                                                                                 |
| Other forms of leave   | If an employee wishes to delay their expected return date   | Discuss the other types of leave available.                                     |
| (delaying the return)  | beyond the 52 week entitlement they may be able to          |                                                                                 |
|                        | request another type of leave. See the <u>Adoption and</u>  |                                                                                 |
|                        | Surrogacy Policy.                                           |                                                                                 |
| Carry-over of annual   | Ideally, holidays accrued during your leave should be taken | If the employee has accrued leave that they have not been able to take and      |
| leave                  | at the end of the period of leave and before physically     | therefore they need to carry over into the following year, their leave balance  |
|                        | returning to work.                                          | will require to be manually adjusted. SDA's can do this themselves and          |
|                        |                                                             | guidance on how to do this can be found in the user guide linked below. In      |
|                        |                                                             | areas where there is no SDA available to help with this, line managers can      |
|                        |                                                             | raise a service request to HR Operations who can do this.                       |
|                        |                                                             | P&M User Guide - How to adjust balances                                         |
|                        |                                                             |                                                                                 |
| Supporting Information |                                                             |                                                                                 |

## Step 4 Non-Return from Adoption/Surrogacy Leave

Employees and managers should read the <u>Adoption and Surrogacy Policy</u> for information and guidance about each stage of leave.

| <b>Role\Process</b> | Employee                                                                                                    | Line Manager                                                                                                    | HR Operations                                                                                                |
|---------------------|----------------------------------------------------------------------------------------------------|----------------------------------------------------------------------------------------------------|----------------------------------------------------------------------------------------------------|
| Redundancy          | If the employment ends as a result of a<br>redundancy, and the termination takes effect<br>between a date when the employee is or will<br>be on adoption leave and what would have<br>been the end of the leave, the employee will<br>be entitled to UEAP in full. | Follow any necessary steps as outlined in <u>End</u><br>to End Process User Guide – Guide to Employment<br>Separation | HR Ops will liaise with payroll and send a letter to the employee                                            |
|                     | Payment of any outstanding UEAP and/ or SAP will be made by lump sum at the end of the employment.                                                                                                    |                                                                                                    |                                                                                                    |
| Resignation         | If an employee decides they won't return to<br>work, they must notify their manager as soon<br>as possible. They must give notice of their<br>resignation, in line with their Conditions of                                                                        | Process the termination in People and Money,<br>using reason: Non-Return from Maternity Leave                         | HR operations will liaise with payroll and<br>the employee will be notified of any<br>arrangements required. |
|                     | Employment.                                                                                                    | <u>P&amp;M User Guide – How to process terminations</u>                                                               |                                                                                                    |
|                     | If they opted to receive UEAP they will be told<br>how much they need to repay, so that they<br>can agree how this will be repaid before their<br>employment ends.                                                                                                 | End to End Process User Guide – Guide to<br>Employment Separation                                                     |                                                                                                    |
| Supporting Inform   | nation                                                                                                    |                                                                                                    |                                                                                                    |
| People and Mone     | <u>y User Guides</u>                                                                                                    |                                                                                                    |                                                                                                    |
| Human Resources     | <u>s A-Z of Policies</u>                                                                                                    |                                                                                                    |                                                                                                    |

### Appendix 1

#### Adoption and Surrogacy Leave Fields in People and Money

We are aware that the field names within the Adoption and Surrogacy Leave screens may not fit your individual circumstances. Below is a table that outlines what information you should input into the fields, to suit your type of leave, and outlines the timeframe for submission within P&M.

#### \*Rows in Blue are Optional Fields and can be input at a later date if your circumstances change

| Field in P&M                  | Adoption                                                           | Overseas Adoption                           | Surrogacy                                   |
|-------------------------------|--------------------------------------------------------------------|---------------------------------------------|---------------------------------------------|
| Expected Date of<br>Placement | Expected Date of Placement                                         | Estimated Date of Arrival in the UK         | Expected Due Date of Baby                   |
| Placement Match<br>Date       | Date of formal notification of matching with a child? <sup>1</sup> | Official Notification Date                  | Expected Due Date of Baby                   |
| Planned Start Date            | Planned Start Date of adoption leave                               | Planned Start Date of adoption leave        | Planned Start Date of surrogacy leave       |
| Planned End Date              | Planned End Date of adoption leave                                 | Planned End Date of adoption leave          | Planned End Date of surrogacy leave         |
| Reason - Option               | Option 1, 2 or 3                                                   | Option 1, 2 or 3                            | Option 1, 2 or 3                            |
| Actual date of<br>placement   | Date of Placement if different from Expected<br>Date               | Actual Date of Arrival in the UK            | Actual Birth Date of Baby                   |
| Actual start date             | Actual start date if different from planned                        | Actual start date if different from planned | Actual start date if different from planned |
| Actual end date               | Actual end date if different from planned                          | Actual end date if different from planned   | Actual end date if different from planned   |

| Time Frame for    | This information should be input and          | This information should be input and          | This information should be input and          |
|-------------------|-----------------------------------------------|-----------------------------------------------|-----------------------------------------------|
| submission within | submitted within seven days of being          | submitted within 28 days of getting           | submitted at least 15 weeks before the baby's |
| P&M               | matched with a child, and at least 28 days in | notification of the estimated date of arrival | due date.                                     |
|                   | advance of your anticipated leave start date. | in the UK.                                    |                                               |
|                   |                                               |                                               |                                               |
|                   |                                               | The actual date the child arrives in the UK   |                                               |
|                   |                                               | can be input at a later date, within 28 days  |                                               |
|                   |                                               | of the arrival date.                          |                                               |

13